### **Entering Final Grades and Active Pursuit through Faculty Portal**

This help guide provides step-by-step instructions to show how to enter final grades and Active Pursuit date in the faculty portal.

| 1 | Login to the faculty portal at: <u>https://my.ccc.edu</u> .                                                              | Welcome to My CCC add Connect 📽 😨 🚳 in                                                                                                    |  |  |  |  |  |  |  |
|---|----------------------------------------------------------------------------------------------------|----------------------------------------------------------------------------------------------------|--|--|--|--|--|--|--|
|   |                                                                                                    | <complex-block><complex-block></complex-block></complex-block>                                                                                                    |  |  |  |  |  |  |  |
| 2 | Click on Faculty Center from the NavBar icon.                                                                            | The last of blocks point blogs as the two part and point and point the two part and point and point the two part and point and point the two part and point and point  |  |  |  |  |  |  |  |
|   |                                                                                                    |                                                                                                    |  |  |  |  |  |  |  |
|   |                                                                                                    |                                                                                                    |  |  |  |  |  |  |  |
|   |                                                                                                    | Faculty Home Faculty Home Facul |  |  |  |  |  |  |  |
|   |                                                                                                    | Staff Home                                                                                                    |  |  |  |  |  |  |  |
|   |                                                                                                    | Student Center                                                                                                    |  |  |  |  |  |  |  |
|   |                                                                                                    | Charles Cartal Contractor                                                                                                    |  |  |  |  |  |  |  |
| 3 | Select <b>My Schedule</b> . Confirm the term you want to enter grades is correct. If it is not, click <b>Change Term</b> | Faculty Center Search Learning Management  My Schedule Glass Roster   Grade Roster   Midterm Grades/Enrollment Verification, NSW and ADW Certifications Faculty Center                                                                                                    |  |  |  |  |  |  |  |
|   | and select the appropriate term.                                                                                         | My Schedule                                                                                                    |  |  |  |  |  |  |  |
|   |                                                                                                    | Summer 2019 City Colleges of Change Term View Personal Data Summary                                                                                                    |  |  |  |  |  |  |  |
|   |                                                                                                    | Select display option                                                                                                    |  |  |  |  |  |  |  |
|   |                                                                                                    | Show All Classes     Show Enrolled Classes Only                                                                                                    |  |  |  |  |  |  |  |
|   |                                                                                                    | Icon Legend 🔹 Class Roster 🧱 Attendance Roster 🔄 Grade Roster 関 Learning Management                                                                                                    |  |  |  |  |  |  |  |
|   |                                                                                                    | My Teaching Schedule > Summer 2019 > City Colleges of Chicago Personalize   View All   [2]   [2] First @ 1.3 of 3 @ Las                                                                                                    |  |  |  |  |  |  |  |
|   |                                                                                                    | Class Class Title Enrolled Days & Times Room Class Dates                                                                                                    |  |  |  |  |  |  |  |
|   |                                                                                                    | 4 We 2:00PM - 6:00PM Jul 27, 2019-<br>Jul 27, 2019                                                                                                    |  |  |  |  |  |  |  |
|   |                                                                                                    | 4 We 9:00AM - 1:00PM Jul 27, 2019-<br>Jul 27, 2019                                                                                                    |  |  |  |  |  |  |  |
|   |                                                                                                    | 20 Mo 9:00AM - 10:00AM Jun 3: 2019-<br>Aug 11, 2019                                                                                                    |  |  |  |  |  |  |  |
|   |                                                                                                    | View Weekly Teaching Schedule Go to top                                                                                                    |  |  |  |  |  |  |  |
|   |                                                                                                    |                                                                                                    |  |  |  |  |  |  |  |

#### Help Guide Entering Final Grades and Active Pursuit through Faculty Portal

| 4   | Select the <b>Grade Roster</b> icon for a specific class.                                                                                                    | Faculty Center       Search       Learning Management         My Schedule       Class Roster       Grade Roster       Midterm Gr         Faculty Center       My Schedule       Summer 2019   City Colleges of Chicago       Select display option       Show All Classes       Show Enr         Icon Legend       Class Roster       Image: Altendant       My Teaching Schedule > Summer 2019 > City College         Class       Class Title       Enr         Image: Class       Class Title       Enr         Image: Class       Class Title       Image: Class Title         View Weekly Teaching Schedule       30                                                                                                    | ades/Enrolment Verification, NSW an       Change Term       olled Classes Only       ce Roster       ges of Chicago       Personalize   View       olled Days & Times       We 2:00PM - 6:00PM       We 9:00AM - 10:00AM | d ADW Certifications                                                                                                    |
|-----|----------------------------------------------------------------------------------------------------|----------------------------------------------------------------------------------------------------|----------------------------------------------------------------------------------------------------|----------------------------------------------------------------------------------------------------|
| 5   | Under <b>Display Options</b> select the <b>Final Grade</b> drop<br>down option for the <b>Grade Roster Type</b> . Check <b>Display</b><br><b>Unassigned Roster Grade Only</b> check box.<br><b>Note:</b> the midterm roster will be labeled <b>Recorded by</b><br><b>[username]</b> as it has already been submitted at the<br>time of final grade submission. Final Grade roster will<br>not have any grades entered. | Display Options<br>*Grade Roster Type<br>Implay Unassign                                                                                                    | Final Grade<br>ned Roster Grade                                                                                                    | ▼<br>e Only                                                                                                    |
| 6a. | Enter the individual final grades by using the drop<br>down menu.                                                                                                    | Student Grade ITTR<br>10 Name Roater Off<br>V<br>V<br>V<br>V<br>V<br>V<br>V<br>V<br>V<br>V<br>V<br>V<br>V                                                                                                    | icial Grading Program and Plan                                                                                                    | Level                                                                                                    |
| 6b. | <ul> <li>If an 'F' grade is entered anew column will appear<br/>labeled 'Last Date of Active Pursuit'</li> <li>A date box will appear whenever an F grade<br/>is entered.</li> <li>Click on the calendar icon, enter the last<br/>date of active pursuit.</li> <li>The last date of active pursuit must fall after<br/>midterm.</li> </ul>                                                                             | Student Grade     Image: Construction of the second second s | Personalize Find (2) (2) (2) (2) (2) (2) (2) (2) (2) (2)                                                                                                    | First  1-28 of 28  Last and Plan Level e or Certificate student a in General in Arts Freshman Sophomore Sophomore So |

|   | Notes:                                       |                                                                                                    |                                                                                                    |                                                                                                    |                                                                                                    |
|---|----------------------------------------------|----------------------------------------------------------------------------------------------------|----------------------------------------------------------------------------------------------------|----------------------------------------------------------------------------------------------------|----------------------------------------------------------------------------------------------------|
|   | 1.                                           | Active Pursuit Measure: Defined in your class syllabus, will determine the last date a student completed the requirements for pursuing the class, which could be, but not limited to: attendance, participation, assignments, tests, quizzes, etc. | City Colleges of Chic<br>order to determine<br>of active pursuit mu<br>actively pursued the<br>the last date of the<br>withdrawal date wi<br>An unofficial withdr<br>on the transcript. | rago is a non-attendar<br>if a student "unofficial<br>st be recorded for all s<br>e class through the end<br>term as the last date of<br>Il be the last date of ac<br>awal does not change | the taking institution, however, in<br>ly withdrew" from class, a last date<br>students receiving an "F". If a student<br>of the term, instructors will indicate<br>of active pursuit. The unofficial<br>ctive pursuit, defined in the syllabus.<br>the final grade and does not appear |
|   | 2.                                           | You must enter a last date of active pursuit<br>when entering a grade of F or else you will<br>not be able to save your Grade Roster<br>entries. You will receive an error message<br>letting you know that you are missing a date<br>entry.       |                                                                                                    |                                                                                                    |                                                                                                    |
|   | lf a stuc<br>the enc<br>last dat<br>active p | dent actively pursued the class through<br>I of the class session, please indicate the<br>e of the class session as the last date of<br>pursuit                                                                                                    |                                                                                                    | Message<br>The 'Last Date of Active Pursuit' mu                                                                                                    | ist be between 2020-07-04 and 2020-07-23. (20000,457)                                                                                                    |
| 7 | Alternat<br>student<br>steps:<br>•           | tely, assign grades in batch to groups of<br>s receiving the same grade by the following<br>Select the check box next to the students<br>receiving the same grade.<br>Select the appropriate grade.                                                | Select All                                                                                                    | Clear All                                                                                                    | Printer F<br>le to selected students                                                                                                    |
|   | •                                            | Select Add this grade to selected students.                                                                                                    |                                                                                                    |                                                                                                    |                                                                                                    |

| -  |                                                          |                                                                            |                              |  |  |  |  |  |  |  |
|----|----------------------------------------------------------|----------------------------------------------------------------------------|------------------------------|--|--|--|--|--|--|--|
| 8  | If a student requests an <b>Incomplete</b> [per policy], | Student Grade                                                              |                              |  |  |  |  |  |  |  |
|    | select "I" if you have approved the request.             | ID Name Grade Grade                                                        | Basis Program and Plan Level |  |  |  |  |  |  |  |
|    |                                                          |                                                                            | CRD Freshman                 |  |  |  |  |  |  |  |
|    |                                                          | 2 A B                                                                      | CRD Sophomore                |  |  |  |  |  |  |  |
|    |                                                          | 3 C<br>D                                                                   | CRD Freshman                 |  |  |  |  |  |  |  |
|    |                                                          | 4 F                                                                        | CRD Freshman                 |  |  |  |  |  |  |  |
|    |                                                          | 5                                                                          | Freshman                     |  |  |  |  |  |  |  |
|    |                                                          |                                                                            |                              |  |  |  |  |  |  |  |
|    |                                                          |                                                                            |                              |  |  |  |  |  |  |  |
|    |                                                          |                                                                            |                              |  |  |  |  |  |  |  |
| ٥  | Undate the <b>Provisional Grade</b> and provide context  | Student Incomplete                                                         |                              |  |  |  |  |  |  |  |
| 9  | regarding the mutual agreement to complete the           | •                                                                          |                              |  |  |  |  |  |  |  |
|    | regarding the mutual agreement to complete the           | Class Section Information                                                  |                              |  |  |  |  |  |  |  |
|    | coursework before the Lapse Deadline. See step           | Subject Catalog Nbr                                                        |                              |  |  |  |  |  |  |  |
|    | 9a for list of provisional final grade options.          | Class Nbr 0 Section                                                        |                              |  |  |  |  |  |  |  |
|    | Click Save                                               | ade In/Official                                                            |                              |  |  |  |  |  |  |  |
|    |                                                          | Grade In/Official /                                                        |                              |  |  |  |  |  |  |  |
|    |                                                          | ong Description                                                            |                              |  |  |  |  |  |  |  |
|    | Note: A Grade Change Request form will need to           | rovisional Final Grade entered in the field below will replace the         | 'l' grade on this student's  |  |  |  |  |  |  |  |
|    | he completed through the Office of Registrar             | cord if no grade change is submitted to the Registrar's office be<br>elow. | tore Lapse Deadline          |  |  |  |  |  |  |  |
|    | Completed through the ormelated all of the               | apse Status                                                                |                              |  |  |  |  |  |  |  |
|    | Services once the student has completed all of the       | ncomplete                                                                  | Final Grade F                |  |  |  |  |  |  |  |
|    | assignments before the Lapse Deadline.                   | Comment                                                                    |                              |  |  |  |  |  |  |  |
|    |                                                          |                                                                            |                              |  |  |  |  |  |  |  |
|    |                                                          |                                                                            |                              |  |  |  |  |  |  |  |
|    |                                                          | OK Cancel                                                                  |                              |  |  |  |  |  |  |  |
| 9a | Provisional Final Grade options.                         | ook Up Provisional Final Grade                                             |                              |  |  |  |  |  |  |  |
|    |                                                          | SetID CCCSA                                                                |                              |  |  |  |  |  |  |  |
|    | Note: student connet receive a provisional final         | ading Scheme CCC Grading Basis CRD                                         |                              |  |  |  |  |  |  |  |
|    | <b>Note:</b> student cannot receive a provisional final  | Grade Input begins with V                                                  |                              |  |  |  |  |  |  |  |
|    | grade of "A" after requesting an incomplete.             | Description begins with V                                                  |                              |  |  |  |  |  |  |  |
|    |                                                          | Look Up Clear Cancel Basic Lookup                                          |                              |  |  |  |  |  |  |  |
|    |                                                          | arch Results                                                               |                              |  |  |  |  |  |  |  |
|    |                                                          | w 100 First 🕚 1-4 of 4 🕑 Last                                              |                              |  |  |  |  |  |  |  |
|    |                                                          | de Input Description                                                       |                              |  |  |  |  |  |  |  |
|    |                                                          | Average                                                                    |                              |  |  |  |  |  |  |  |
|    |                                                          | Minimum Passing<br>Failure                                                 |                              |  |  |  |  |  |  |  |
| 10 | Once all grades are entered togels the American          |                                                                            |                              |  |  |  |  |  |  |  |
| 10 | Choice all grades are entered, toggle the Approval       | Grade Roster Action                                                        |                              |  |  |  |  |  |  |  |
|    | Status to Approved under Grade Roster Action             | the second Status Not Povi                                                 | oword Savo                   |  |  |  |  |  |  |  |
|    | and click Save.                                          | Approval Status Not Reve                                                   | d Save                       |  |  |  |  |  |  |  |
|    |                                                          | Not Revie                                                                  | ewed                         |  |  |  |  |  |  |  |
|    |                                                          | Ready fo                                                                   | r Review                     |  |  |  |  |  |  |  |
|    |                                                          |                                                                            |                              |  |  |  |  |  |  |  |
|    |                                                          |                                                                            |                              |  |  |  |  |  |  |  |
|    |                                                          |                                                                            |                              |  |  |  |  |  |  |  |
|    |                                                          |                                                                            |                              |  |  |  |  |  |  |  |
|    |                                                          |                                                                            |                              |  |  |  |  |  |  |  |

| 11 | If you notice a grade entry error, the system may<br>allow you make the change by changing the<br><b>Approval Status</b> to <b>Not Reviewed.</b> The final grade<br>roster will reopen to enter the edit.<br><b>Note:</b> If the system does not allow you to change<br>the status before <b>End of Term Processing</b> , reach<br>out to Registrar Services staff for assistance. | Gra                      | ade Roster Action<br>*Approval St                                                                                                    | atus                         | Not Reviewed<br>Approved<br>Not Reviewed<br>Ready for Revie                | W                    | Save                                                                             |
|----|----------------------------------------------------------------------------------------------------|--------------------------|----------------------------------------------------------------------------------------------------|------------------------------|----------------------------------------------------------------------------|----------------------|----------------------------------------------------------------------------------|
| 12 | Click on <b>My Schedule</b> tab or <b>Change Class</b> to<br>return to My Schedule page to enter another final<br>grade roster.                                                                                                    | Fa<br>My S<br>Gra<br>Sum | Culty Center     Search     L       ichedule     Class Roster     I       de Roster     Image: Class Roster     Image: Class Roster       mer 2019   Dynamic Dates   Class Roster     Image: Class Roster       Days and Times     Image: Roster       MoTuWe 9:00AM-2:30PM | earnin<br>Grade I<br>City Co | g Management<br>Roster   Midterm Grav<br>illeges of Chicago   Co<br>n   In | des/Enrollment Ver   | ification, NSW and ADW Certifications Change Class Dates 06/03/2019 - 07/24/2019 |
| 13 | END OF PROCESS.                                                                                                    | A co<br>next             | nfirmation ema<br>morning after f                                                                                                    | il w<br>fina                 | ill be sent to<br>I grade subn                                             | your car<br>nission. | npus email by the                                                                |
|    |                                                                                                    |                          |                                                                                                    |                              |                                                                            |                      |                                                                                  |

**English 96 and ESLINTG 100 only\***: Final grade roster entry of 'C' or better a new column will appear 'support Course Required for English 101' You will need to select 'Yes' or 'No'. Student who need a support course will not be considered 'Eligible for English 101' regarding other course enrollment.

| ade F                    | loster      |            |                 |                                |                             |                   |         |                  |                  | Find     | First (1) 2 of 2 ( | 🕑 La |
|--------------------------|-------------|------------|-----------------|--------------------------------|-----------------------------|-------------------|---------|------------------|------------------|----------|--------------------|------|
| Term FALL 2021 Class Nbr |             |            | ass Nbr         | Aligned Reading & Composition  |                             |                   | Section |                  |                  |          |                    |      |
|                          | Session     | Regular    |                 | ENGL                           | ISH                         | Catalog           | 96      |                  | Seq              | Nbr      |                    |      |
| Roste                    | er Type     |            |                 |                                |                             |                   |         |                  |                  |          |                    |      |
|                          | Final Grade |            | Final Grade     |                                | osted                       |                   |         | Display Un       | assigned         | Roster G | Frade Only         |      |
|                          | Appro       | val Status | Approved        |                                |                             |                   |         |                  |                  |          |                    |      |
|                          |             |            |                 |                                | Support Course              |                   |         |                  | Final            |          |                    |      |
| ID                       | Nam         | e          | Roster<br>Grade | Last Date of<br>Active Pursuit | Required for<br>English 101 | Official<br>Grade | Career  | Grading<br>Basis | Roster<br>Status | Detail   | Note               |      |
| 1                        |             |            | F               | 11/15/2021                     |                             | F                 | Credit  | Remedial         | Posted           | Detail   | Note               |      |
| 2                        |             |            | С               |                                | Yes                         | С                 | Credit  | Remedial         | Posted           | Detail   | Note               |      |
| 3                        |             |            | F               | 10/30/2021                     |                             | F                 | Credit  | Remedial         | Posted           | Detail   | Note               |      |
| 4                        |             |            | С               |                                | Yes                         | С                 | Credit  | Remedial         | Posted           | Detail   | Note               |      |
|                          |             |            | NG              |                                |                             | W2                | Credit  | Remedial         | Graded           | Detail   | Note               |      |